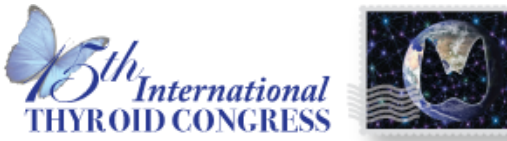

OCTOBER 18-23, 2015 Lake Buena Vista, Florida Walt Disney World Swan and Dolphin Resort WWW.ITC2015.thyroid.org

## Requirements to Participate in the 2015 Trainee Poster Contest

- First author and/or presenter must be a trainee. Trainees are defined as current clinical or surgical residents/fellows in a training program, basic-science postdoctoral fellows, medical students in an accredited MD granting program or graduates student in a PhD granting program.
- First author and presenter may be the same person but not required to be; however, must be a trainee.
- Must have a poster or short oral communication with poster on the ITC program.
- If you are interested in participating in the 15<sup>th</sup> ITC Trainee Poster Contest please upload your electronic • poster no later than Monday, September 21, 2015.

| Instructions for Electronic Poster Creation and Upload                                                                                                    |                                                                                                    |
|----------------------------------------------------------------------------------------------------|----------------------------------------------------------------------------------------------------|
| <ul> <li>A. Create your e-poster with PowerPoint or any other software (one slide) to be transferred to PDF:</li> <li>Note this does not need to be the final version of your poster</li> <li>Number of pages (slide): one (1)</li> <li>Do not use animated effects, "animations" and videos.</li> <li>Must be uploaded as a PDF Save file in the following format so that we can easily identify your poster:</li> <li>FINAL ID_CATEGORY_TYPE_LAST NAME.</li> <li>(e.g. 456_Thyroid Hormone Action_Translational_Cano)</li> </ul> | <ul> <li>B. Submission of your e-poster (Instructions to come after we configure the site)</li> <li>1. Go to the 2015 ITC Poster Contest Site -<br/>https://viewdata.thyroid.org/2015traineeposters</li> <li>Sign in with your ATA Member Username and Password OR if you do not have an ATA member Account, select 'Create a new account' here<br/>https://viewdata.thyroid.org/createposteraccount</li> <li>2. Select "Discussion" for the "2015 Trainee Poster Contest"</li> <li>3. Select your Discussion section based on your abstract category and type or Case Study (ie. Thyroid Cancer Clinical)</li> <li>4. Click on "Create a New Topic"</li> <li>5. In the "Title" field enter the details of your poster in the following format: FINAL ID_CATEGORY_TYPE_LAST NAME (e.g. 92_Autoimmunity_Case Study_Cano)</li> <li>6. In the "Body" field enter your: CONTROL ID – TITLE (e.g. 239756 – Thyroid Cancer in Children)</li> <li>7. Click "Manage Attachments"</li> <li>8. Select "New" and the file type Adobe</li> </ul> |
|                                                                                                    | <ol> <li>Select "File" that is saved as: FINAL<br/>ID_CATEGORY_TYPE_LAST NAME (e.g. 517_Thyroid<br/>Cancer_ Basic_Cano) and click "Upload".</li> </ol>                                                                                                    |